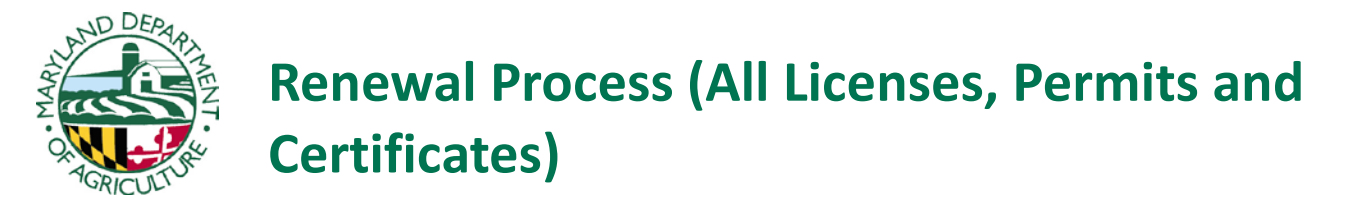

**Business License / Permit and Applicator Renewal** – Business license/permit holders are responsible for the renewal of their business license and the certificates of all employed applicators. For private applicators, this is simply a renewal of a single applicator certificate. The renewal application includes current employee information and an area to check/input individual applicator recertification credits obtained. Renewal information will be sent out to businesses / public agencies annually with the following deadline for application submission:

- Business Licenses / Public Agency Permits / Not-for-Hire Licenses / Inactive Certificates June 30<sup>th</sup>
- Private Applicator Licenses / Dealer Permits / Consultant Licenses December 31<sup>st</sup>

We are now utilizing an <u>online</u> system for renewals found at <u>https://egov.maryland.gov/mda/pesticides</u>. In order to log onto the site, you need your <u>business license/permit number</u> and a <u>code found on the renewal</u> <u>information card</u>. If you do not have access to an internet connection, you may call our office at (410) 841-5710 and request a paper application.

*NOTE*: A business license or certificate is not considered valid until all the requirements are satisfied and MDA receives the appropriate fees and renewal forms.

A detailed walkthrough of our online renewal process can be found below:

1. This is the post card we send to our license/permit holders.

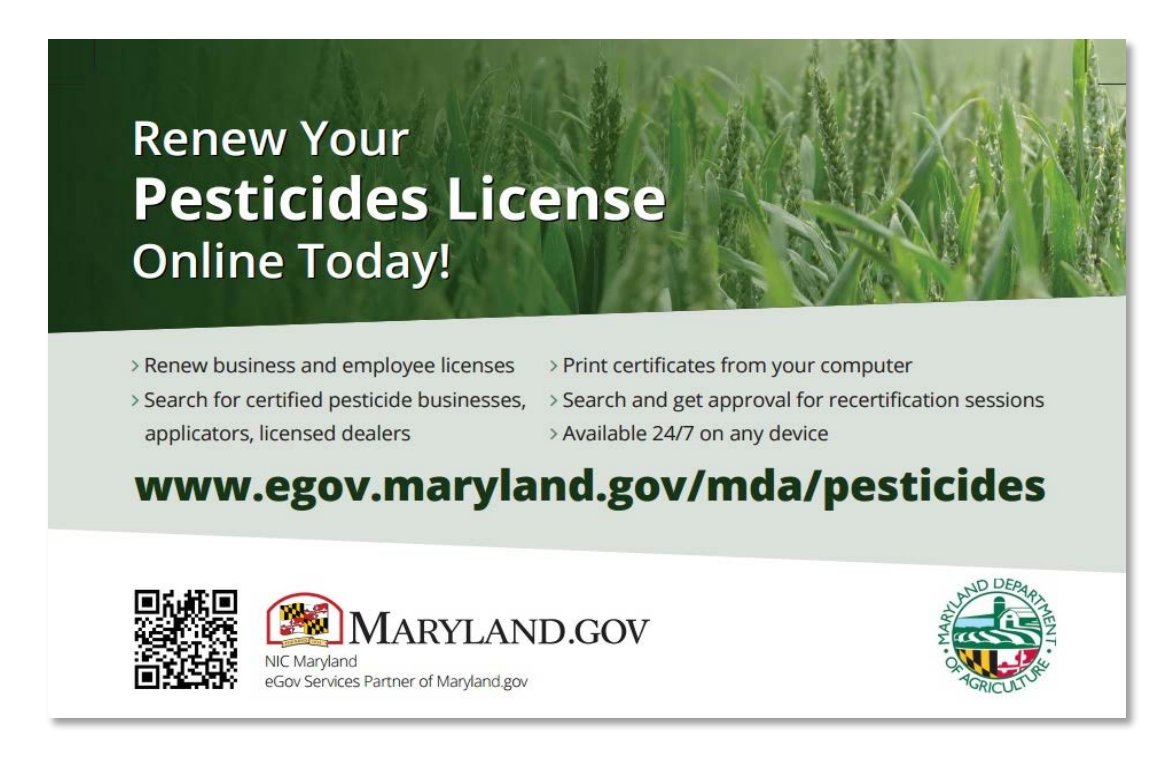

2. This is the main website page. In order to begin the renewal process, the link called "License Lookup and Renewal" to the left must be clicked.

| Pesticide Licensing and C            | ertification                                   |                                                                                                    |
|--------------------------------------|------------------------------------------------|----------------------------------------------------------------------------------------------------|
| Pesticide Search                     | Pesticide Search                               |                                                                                                    |
| Get Recertification Session Approval | Search                                         |                                                                                                    |
| F Technical Support                  | Select type of search:<br>Search For: Select • | Search Types Certified Pesticide Businesses Businesses certified to provide pesticides or pest control services to the public Certified Pesticide Applicators Individuals certified to provide pesticides or pest control services to the public Licensed Pesticide Dealers Businesses certified to provide pesticides to other businesses certified to novide pesticides to other businesses, but not to the public Approved Recertification Sessions Approved MDA courses required for pesticide businesses and applicators to remain certified |

3. The option "I want to begin a license renewal application" should then be chosen. Note that a "Code" is needed toward the bottom of the page. This is found on their postcard mailing label (see next step).

| URE<br>1<br>Lookup and Renewal<br>nformation below to view, update |                                                                                                    | F 24/1 Support Online Serv                                    |
|--------------------------------------------------------------------|----------------------------------------------------------------------------------------------------|---------------------------------------------------------------|
| ן<br>Lookup and Renewal<br>nformation below to view, update        |                                                                                                    |                                                               |
| Lookup and Renewal                                                 |                                                                                                    |                                                               |
| nformation below to view, update                                   |                                                                                                    |                                                               |
| nformation below to view, update                                   | and company to the same                                                                                                    |                                                               |
|                                                                    | e, and renew your license.                                                                                                    |                                                               |
| ook Up                                                             |                                                                                                    |                                                               |
| n the following options.                                           | <ul> <li>I want to look up my current lik</li> <li>I want to begin a license renew</li> <li>bears on your license.</li> </ul> | cense information 0<br>val application                        |
| License Number:                                                    |                                                                                                    | (Where do I find this?)                                       |
| License Type:                                                      | Select                                                                                                    | •                                                             |
| code sent to you by MDA.                                           |                                                                                                    | (Where do I find this?)                                       |
|                                                                    | License Type:<br>code sent to you by MDA.<br>Code:                                                                            | License Type: Select code sent to you by MDA. Code: Q. Search |

4. This is where the "code" is found.

## License Number and Code

## Postcard

If you received a postcard from the MDA notifying you of this online system, your License Number and Code can be found above your mailing address, as shown below.

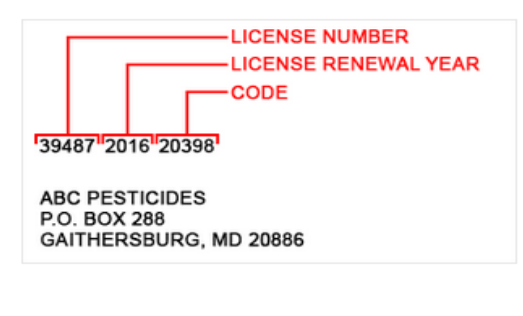

## Renewal Notice

If you received a renewal notice from the MDA, your Code can be found as shown below.

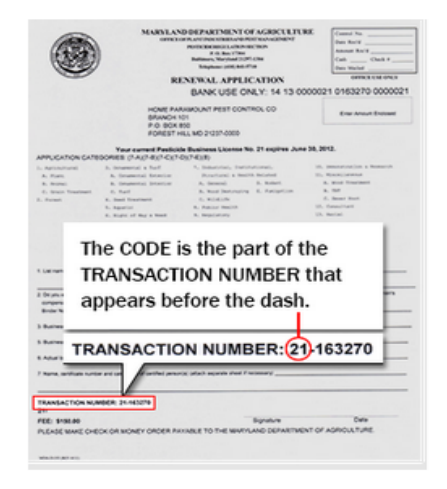

- 5. Once logged in and on the "Business Details" page, make sure all of the information is accurate. The button on the bottom right called "Proceed to Employees Information" will not become clickable until you have entered all *required* information on this business details page. Make sure you update the "current phone number and email address" (see next step).
- 6. The red text "(required)" shows the user where information is missing. When you click "Update" you see a place to input this information. Both fields for the email address must match AND you should click "Save Changes." You can then click the "Proceed to Employees Information" button.

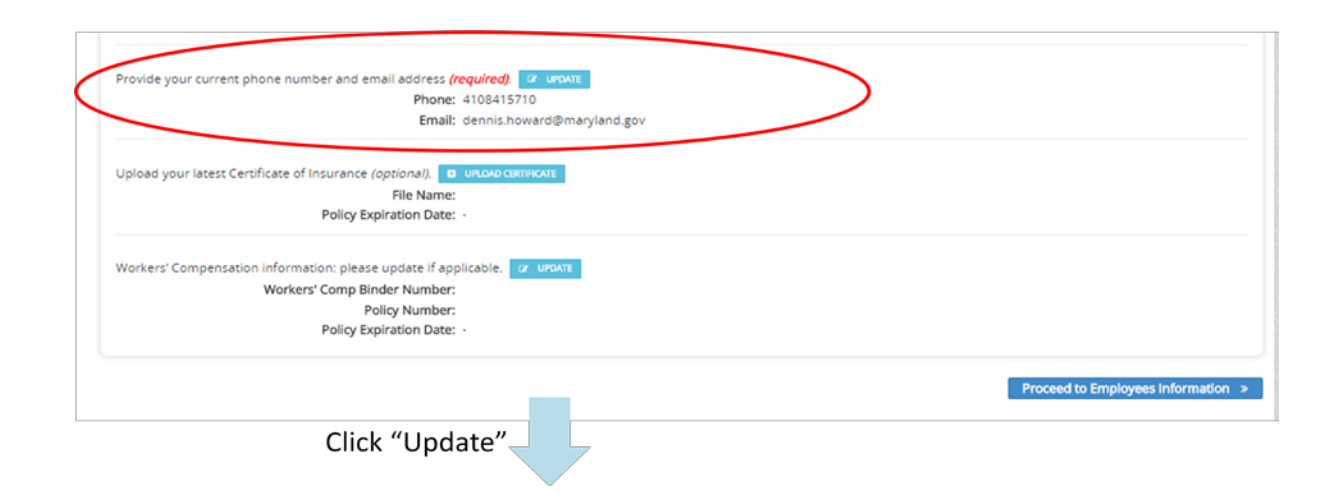

| Provide your current phone number and email address (requ | uired). o    | CANCEL         |                                                          |
|-----------------------------------------------------------|--------------|----------------|----------------------------------------------------------|
| Phone: 41                                                 | 08415710     | Extn:          |                                                          |
| Email: de                                                 | ennis.howard | d@maryland.gov | (license information will be sent to this email address) |
| Re-Type Email:                                            |              |                | Both fields must match                                   |
|                                                           | SAVE CHANG   | 365            |                                                          |

7. Every employee under this license will show up on this screen. For private applicators, there will only be one entry (themselves). In the status column, many of the employees have something called "Information Required" with a yellow triangle. Each of these employees must be individually clicked on.

| en provided are in                      | dicated below. To update inforr                                       | mation for an e                    | employee, click    | on the name.                                                                    |                           |               |
|-----------------------------------------|-----------------------------------------------------------------------|------------------------------------|--------------------|---------------------------------------------------------------------------------|---------------------------|---------------|
| ployees                                 |                                                                       |                                    |                    |                                                                                 |                           |               |
| mployees include a<br>formation has bee | pplicators, technicians and cons<br>n updated, click 'Proceed to Sigr | sultants associ<br>n and Certify'. | ated with this b   | usiness. These are listed below. Click on the name to view and upd              | ate information. Once     | all employee  |
| lame                                    | Туре                                                                  | Number                             | Expiration<br>Date | Categories                                                                      | Status                    |               |
| DENNIS HOWARD                           | Public Agency Applicator<br>Certificate                               | 8940-<br>2214                      | 06/30/2015         | 1A, 10, 2, 3A, 3C, 7A, 7B, 7C, 7D, 9                                            | A Information<br>Required | iii<br>Remove |
| PETEY COUNCELL                          | Public Agency Applicator<br>Certificate                               | 8940-<br>2651                      | 06/30/2015         | 1A, 1B, 10, 11B, 11C, 2, 3A, 3B, 3C, 4, 5, 6, 7A, 7B, 7C, 7D, 8                 | A Information<br>Required | ti<br>Remove  |
| ELLIS TINSLEY JR                        | Public Agency Applicator<br>Certificate                               | 8940-<br>3011                      | 06/30/2015         | 1A, 10, 11B, 3A, 3C, 5, 6, 7A, 7B, 7C, 7D, 7E, 8                                | A Information<br>Required | ti<br>Remove  |
| MR PHILIP<br>DAVIDSON                   | Public Agency Applicator<br>Certificate                               | 8940-<br>5585                      | 06/30/2015         | 3A, 3B, 3C, 6, 7B, 7D                                                           | A Information<br>Required | ti<br>Remove  |
| RALF JOHNSON                            | Public Agency Applicator<br>Certificate                               | 8940-<br>7752                      | 06/30/2015         | 10, 2, 3A, 8                                                                    | A Information<br>Required | til<br>Remove |
| GLENN KROUT                             | Public Agency Applicator<br>Certificate                               | 8940-<br>15068                     | 06/30/2015         | 7A, 7B, 7C, 7D                                                                  | A Information<br>Required | til<br>Remove |
| ROBERT<br>HOFSTETTER                    | Public Agency Applicator<br>Certificate                               | 8940-<br>29883                     | 06/30/2015         | 1 A, 3A, 3C, 6, 7A, 7B                                                          | A Information<br>Required | til<br>Remove |
| SAMARAKOON<br>YAPA                      | Public Agency Applicator<br>Certificate                               | 8940-<br>72522                     | 06/30/2015         | 1 A, 3 A, 3 C, 7 A, 7 B, 7 C, 7 D                                               | A Information<br>Required | ت<br>Remove   |
| BERHANU ARGAW                           | Public Agency Applicator<br>Certificate                               | 8940-<br>72523                     | 06/30/2015         | 1A, 3A, 3C, 7A, 7B, 7C, 7D                                                      | A Information<br>Required | til<br>Remove |
| ASHLEY JONES                            | Public Agency Applicator<br>Certificate                               | 8940-<br>81372                     | 06/30/2016         | 1A, 1B, 1C, 10, 11A, 11B, 11C, 12, 13, 2, 3A, 3B, 3C, 4, 5, 6, 7C, 7D, 7E, 8, 9 | Information<br>Provided   | iii<br>Remove |

Back Proceed to Sign and Certify

8. On each employee page, information should be checked for accuracy and something needs to be listed under "Certification Requirements." It is this particular part of the renewal where applicator CEU's/ recertification meetings will be listed. If a person has nothing listed under certification requirements, it is most likely because they were not granted credits from MDA. If they have a certificate from the meeting, you can upload a copy for proof of attendance. *If needed*, you can also use the button "Search and Select Courses" (see next step).

Public Agency Applicator: ASHLEY JONES (8940-81372)

| Status: Information Provided The permit 8940-81372 is due to expire on June 30, 2016. |  |
|---------------------------------------------------------------------------------------|--|
| Employee Details                                                                      |  |

| Verify the following information. If any of this information                                         | is incorrect, contact the Maryland Department of Agriculture at 410-841-5710.   |
|----------------------------------------------------------------------------------------------------|---------------------------------------------------------------------------------|
| Name:                                                                                                | ASHLEY JONES                                                                    |
| Number:                                                                                              | 8940-81372                                                                      |
| Туре:                                                                                                | Public Agency Applicator                                                        |
| Expiration Date:                                                                                     | 06/30/2016                                                                      |
| Applicator Categories:                                                                               | 1A, 1B, 1C, 10, 11A, 11B, 11C, 12, 13, 2, 3A, 3B, 3C, 4, 5, 6, 7C, 7D, 7E, 8, 9 |
|                                                                                                    |                                                                                 |
| Business Name:                                                                                       | MARYLAND DEPT OF AGRICULTURE PESTICIDE REGULATION SECTION                       |
| Business Mailing Address:                                                                            |                                                                                 |
| Business Address:                                                                                    | THE WAYNE A CAWLEY JR BLDG 50 HARRY S TRUMAN PARKWAY, ANNAPOLIS, 214017080      |
| If contact information has changed, please update. [7]<br>Contact Phone:<br>Contact Email:<br>Photo: |                                                                                 |
| Floto.                                                                                               |                                                                                 |
| Certification Requirements                                                                           |                                                                                 |

| MONTGOMERY COUNTY PROCRAST  | NATORS MEETING      | 2, 3A, 3C, 5, 6, 10 | 06/05/2015 | Remove     Remove |
|-----------------------------|---------------------|---------------------|------------|-------------------|
| O Search and Select Courses | 2, 5A, 5C, 5, 6, 10 | 00/05/2015          |            |                   |

9. This is the information they can use to search courses with. It says "Provide as much course information as possible" but I like to think less it more in this situation. Maybe just type in one key word from the meeting title.

| 7  | Search and Select Courses                       | - 2015                      |        |                  | ×                              |   |
|----|-------------------------------------------------|-----------------------------|--------|------------------|--------------------------------|---|
| et | Provide as much course informat<br>Course Name: | ion as possible,            | , ther | n click 'Search' |                                |   |
|    | Category:                                       |                             |        |                  |                                | l |
|    | Course Date:<br>Location:                       | mm/dd/yyyy<br>City/ZIP Code |        | (nesults may sho | w courses within a oate range) |   |
|    |                                                 | Q Search                    |        |                  |                                |   |

10. A search for the word "Agronomy" brings up some courses. To choose a course, you must click the tiny circle under the column "Select" and click "Save Course." If this all seems like too much and you get frustrated, there is the fail-proof "Enter Course Information Manually" button.

| 5 Courses Found                                                                                                    |                                               |                                | O Curre                      | Annela        |
|----------------------------------------------------------------------------------------------------|-----------------------------------------------|--------------------------------|------------------------------|---------------|
|                                                                                                    |                                               | Course                         | Q search                     | Again         |
| J MD EXTENSION<br>MONTGOMERY/FREDERICK/HOWARD<br>AGRONOMY UPDATE                                                                                                    | PVT                                           | 02/25/2015                     | URBANA, MD<br>20855          | Select        |
| 2012 DELAWARE AGRICULTURAL WEEK<br>PROGRAM AGRONOMY/SOYBEAN<br>AFTERNOON SESSION                                                                                              | PVT                                           | 01/19/2012                     | HARRINGTON,<br>DE            | 0             |
| 2015 DELAWARE AGRICULTURAL WEEK<br>PROGRAM AGRONOMY/SOYBEAN<br>SESSION                                                                                                    | PVT                                           | 01/15/2015                     | HARRINGTON,<br>DE            | 0             |
| GARRETT COUNTY EXTENSION'S 2012<br>WESTERN MARYLAND AGRONOMY<br>CONFERENCE                                                                                                    | PVT                                           | 03/09/2012                     | OAKLAND, MD                  | 0             |
| SARRETT COUNTY EXTENSION'S 2013<br>WESTERN MARYLAND AGRONOMY<br>CONFERENCE                                                                                                    | PVT                                           | 02/15/2013                     | OAKLAND, MD                  | 0             |
| First Previous 1 2<br>your course is not listed above, search ag<br>you have a course certificate, you may up<br>df. File size limit is 4 MB.<br>Upload Certificate: Choose f | 3 4<br>gain .<br>bload a copy<br>File No file | 5 6<br>/. Acceptable<br>chosen | 7 Next<br>file formats: jpg, | Last<br>jpeg, |

11. The manual input brings up this screen where you can input any information you have available from the course. This is something that is double-checked with our database to prevent fraudulent attendance.

| Enter Course Information                                                                            | 1 2016                                                                                  | × |
|----------------------------------------------------------------------------------------------------|-----------------------------------------------------------------------------------------|---|
| Provide the following information                                                                   | L.                                                                                      |   |
| Course Name:                                                                                        |                                                                                         |   |
| Category Number:                                                                                    |                                                                                         |   |
| Course Date:                                                                                        | mm/dd/yyyy 🎟                                                                            |   |
| Location:                                                                                           | City/ZIP Code                                                                           |   |
| Instructor Name:                                                                                    |                                                                                         |   |
| If you have a course certificate, yo<br>pdf. File size limit is 4 MB.<br><b>Upload Certificate:</b> | ou may upload a copy. Acceptable file formats: jpg, jpeg,<br>Choose File No file chosen |   |
|                                                                                                    | 🗙 Close 📑 Save                                                                          |   |

12. Once either the search or manual input options have been used, the course should then show up under "Certification Requirements" and the button called "Confirm Employee Details" should be clickable.

| Status: Information Provided                                        |                                                                                                    |                            |                      |        |
|---------------------------------------------------------------------|----------------------------------------------------------------------------------------------------|----------------------------|----------------------|--------|
| he permit 8940-81372 is due to expire on June 30, 2016.             |                                                                                                    |                            |                      |        |
| nployee Details                                                     |                                                                                                    |                            |                      |        |
| /erify the following information. If any of this information is inc | orrect, contact the Maryland Department                                                                                                    | of Agriculture at 410-1    | 841-5710.            |        |
| Name: ASHL                                                          | EY JONES                                                                                                    |                            |                      |        |
| Number: 8940                                                        | -81372                                                                                                    |                            |                      |        |
| Type: Publi                                                         | c Agency Applicator                                                                                                    |                            |                      |        |
| Expiration Date: 06/3                                               | 0/2016                                                                                                    |                            |                      |        |
| Applicator Categories: 1A, 1                                        | B, 1C, 10, 11A, 11B, 11C, 12, 13, 2, 3A, 3B,                                                                                                    | 3C, 4, 5, 6, 7C, 7D, 7E, 1 | 3, 9                 |        |
| Business Name: MAR                                                  | LAND DEPT OF AGRICULTURE PESTICIDE                                                                                                    | REGULATION SECTION         | 4                    |        |
| Business Mailing Address:                                           |                                                                                                    |                            |                      |        |
| Business Address: THE                                               | WAYNE A CAWLEY JR BLDG 50 HARRY S TR                                                                                                    | UMAN PARKWAY, ANI          | APOLIS, 214017080    |        |
| f contact information has changed, please update. 😰 upont           | 1                                                                                                    |                            |                      |        |
| Contact Phone:                                                      |                                                                                                    |                            |                      |        |
| Contact Email:                                                      |                                                                                                    |                            |                      |        |
|                                                                     |                                                                                                    |                            |                      |        |
| Photo: 😐                                                            | IEW PHOTO                                                                                                    |                            |                      |        |
|                                                                     |                                                                                                    |                            |                      |        |
| rtification Requirements                                            |                                                                                                    |                            |                      |        |
| Course Name                                                         | Category #                                                                                                    | Course Date                | Certificate Uploaded |        |
| PASSED CERTIFICATION EXAMINATION                                    | EXAM                                                                                                    | 06/30/2015                 |                      | Remove |
| MONTGOMERY COUNTY PROCRASTINATORS MEETING                           | 2, 3A, 3C, 5, 6, 10                                                                                                    | 06/05/2015                 |                      | Remove |
|                                                                     | CONTRACTOR DE LA CONTRACTOR DE LA CONTRACT |                            |                      |        |
| Q Search and Select Courses or 📰 Enter Course In                    | formation Manually                                                                                                    |                            |                      |        |

13. Every employee must have the blue circle with "Information Provided" in order to "Proceed to Sign and Certify." Again for our private applicators, they will be the only one listed.

| BERHANU ARGAW | Public Agency Applicator<br>Certificate | 8940-<br>72523 | 06/30/2015 | 1A, 3A, 3C, 7A, 7B, 7C, 7D                                                        | A Information<br>Required | ti<br>Remove |
|---------------|-----------------------------------------|----------------|------------|-----------------------------------------------------------------------------------|---------------------------|--------------|
| ASHLEY JONES  | Public Agency Applicator<br>Certificate | 8940-<br>81372 | 06/30/2016 | 1A, 1B, 1C, 10, 11A, 11B, 11C, 12, 13, 2, 3A, 3B, 3C, 4, 5, 6, 7C, 7D<br>7E, 8, 9 | Information     Provided  | D<br>Remove  |

14. The code used for login will be needed again here.

| The second second second second second second second second second second second second second second second se | Annal Annal and Annal Annal Annal Annal Annal Annal Annal Annal Annal Annal Annal Annal Annal Annal Annal Anna                                                                                                    | All sectors                                                                  | Contraction Dates                                                |                                                                                                    | C-NP-N D                                              |
|----------------------------------------------------------------------------------------------------|----------------------------------------------------------------------------------------------------|------------------------------------------------------------------------------|------------------------------------------------------------------|----------------------------------------------------------------------------------------------------|-------------------------------------------------------|
| vame                                                                                                    | Applicator Type                                                                                                    | Number                                                                       | Expiration Date                                                  | Categories                                                                                                    | Certification Requirement                             |
| ASHLEY JONES                                                                                                    | Public Agency Applicator Certificate                                                                                                    | 31415-81372                                                                  | 06/30/16                                                         | 1A, 1B, 1C, 10, 11A, 11B, 11C, 13, 2, 3A, 3B, 3C, 4, 5, 6, 7C, 7D, 7E, 8                                                                            | Information Provided                                  |
| ead the followi                                                                                                 | ng statements, then sign below.                                                                                                    |                                                                              |                                                                  |                                                                                                    |                                                       |
| National Comr<br>conducted, exe                                                                                 | merce Act (E-Sign), 15 U.S.C.A. §§ 7001-7<br>ecuted, or prepared in electronic form, a                                                                                                    | 031 (Supp. 2001<br>and that if a law                                         | l). Understand tha<br>requires a record                          | it transactions and/or signatures in records may not be denied legal e<br>or signature to be in writing, an electronic record or signature satisfie | ffect solely because they are<br>es that requirement. |
|                                                                                                    |                                                                                                    |                                                                              |                                                                  |                                                                                                    |                                                       |
| Certification                                                                                                   | Statement                                                                                                    |                                                                              |                                                                  |                                                                                                    |                                                       |
| Certification<br>I certify and af<br>information m                                                              | l Statement<br>firm under penalty of law that contained<br>ay result in the denial or revocation of t                                                                                                    | d herein is accur<br>he license, or be                                       | rate and truthful t<br>e subject to any ot                       | o the best of my knowledge. I am aware that submitting false, inaccur<br>her sanctions allowed under Maryland Law.                                  | rate or incomplete                                    |
| Certification<br>I certify and af<br>Information m<br>gnature of R                                              | Statement<br>firm under penalty of law that container<br>hay result in the denial or revocation of t<br>Responsible Person                                                                                                    | d herein is accur<br>he license, or be                                       | rate and truthful t<br>e subject to any ot                       | o the best of my knowledge. I am aware that submitting false, inaccur<br>her sanctions allowed under Maryland Law.                                  | rate or incomplete                                    |
| Certification<br>I certify and af<br>information m<br>gnature of R                                              | I Statement<br>firm under penalty of law that contained<br>lay result in the denial or revocation of t<br>Responsible Person<br>First Name                                                                                                    | d herein is accur<br>he license, or be                                       | rate and truthful t<br>e subject to any of                       | o the best of my knowledge. I am aware that submitting false, inaccur<br>her sanctions allowed under Maryland Law.                                  | ate or incomplete                                     |
| Certification<br>I certify and af<br>Information m                                                              | I Statement<br>firm under penalty of law that contained<br>lay result in the denial or revocation of t<br>Responsible Person<br>First Name<br>Last Name                                                                                            | d herein is accui<br>he license, or be<br>e:                                 | rate and truthful t<br>e subject to any ot                       | o the best of my knowledge. I am aware that submitting false, inaccur<br>her sanctions allowed under Maryland Law.                                  | rate or incomplete                                    |
| Certification<br>I certify and af<br>information m<br>ignature of R<br>By checking th                           | I Statement<br>firm under penalty of law that contained<br>result in the denial or revocation of t<br>Responsible Person<br>First Name<br>Last Name                                                                                                | d herein is accur<br>the license, or br<br>e:<br>e:<br>e:<br>e:<br>e:        | rate and truthful t<br>e subject to any ot<br>ars above and that | o the best of my knowledge. I am aware that submitting false, inaccur<br>her sanctions allowed under Maryland Law.                                  | rate or incomplete                                    |
| Certification<br>I certify and af<br>information m<br>ignature of R<br>By checking th<br>nter the code y        | I Statement<br>firm under penalty of law that contained<br>lay result in the denial or revocation of t<br>Responsible Person<br>First Name<br>Last Name<br>bis box I certify that I am the person who<br>ou originally used to look up your licens | d herein is accur<br>the license, or br<br>e:<br>e:<br>e:<br>pose name appea | rate and truthful t<br>e subject to any ot<br>ars above and that | o the best of my knowledge. I am aware that submitting false, inaccur<br>her sanctions allowed under Maryland Law.                                  | rate or incomplete                                    |

15. This is the payment summary page; you will be taken to a different looking site for actual payment (next step).

| lame      | Туре                                     | Number | Categories         | Renewal Fee | Late Fee |
|-----------|------------------------------------------|--------|--------------------|-------------|----------|
| Your name | Pesticide Private Applicator Certificate |        |                    | \$7.00      |          |
| Your name | Pesticide Private Applicator             |        |                    | \$0.00      |          |
|           |                                          |        | Total Late Fee:    | \$0.00      |          |
|           |                                          |        | Total Neitewarree. | \$7.00      |          |
|           |                                          |        | TOTAL:             | \$7.00      |          |
|           |                                          |        |                    |             |          |

16. This is the actual payment submission page. Once submitted, the application is sent directly to MDA for approval.

| ← → C 🔒 https://securecheckout.cdc.nic | usa.com/CheckOut/                                                                                                    |                                                             |                                                                                                    |
|----------------------------------------|----------------------------------------------------------------------------------------------------|-------------------------------------------------------------|----------------------------------------------------------------------------------------------------|
|                                        | the people<br>behind<br>sGovernment                                                                                                    |                                                             | Contact                                                                                              |
|                                        | Payment Type     Customer Info Payment Payment Type                                                                                     | 3 Payment Info Submit Payment                               | Pesticide Private Applicator Certificate         \$7.00           Transaction Summary         \$7.00 |
|                                        | Cre                                                                                                    | Need Help? Please complete the Customer Information Section |                                                                                                    |
|                                        | Customer Information Country United States First Name * Address * Address 2 City * City * Differential Code * Phone Differential Code * | Complete all required fields (* ) Last Name *               |                                                                                                    |
|                                        | Payment Info                                                                                                    |                                                             |                                                                                                    |

17. Once approved, you will receive a generated email letting you know you have been approved. At this point, you can them log back into the system and print the business license / permit and all associated employees' certificates.

If you have any questions about this process, please feel free to contact the MDA Pesticide Regulation office at (410) 841-5710.